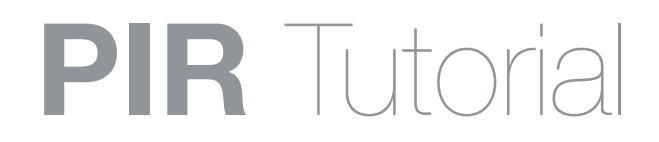

#### Welcome to the CDA Calendars

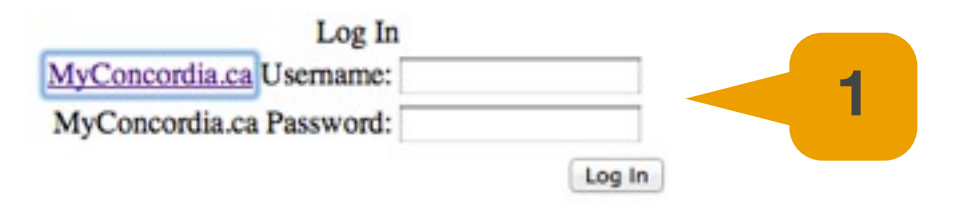

1- Open the CDA-Calendars page and log in with your "MyConcordia" netname and password. https://cda-admin.concordia.ca/calendars/

| 3          | Nov   Dia     Sun   Mon     27   28     4   5     11   12     18   19     25   26     1   2 | Nov   December 2011   Jan     Sun Mon Tue Wed Thu Fri Sat   2   28   29   30   1   2   3     4   5   6   7   8   9   10     11   12   13   14   15   16   17     18   19   20   21   22   23   24     25   26   27   28   29   30   31     1   2   3   4   5   6   7   8   9   10     11   12   13   14   15   16   17     18   19   20   21   22   23   24     Dec 14, 2011 <   Today   > Dec 16, 2011   Dance Studios   2 |                   |          |                     |                         |       |  |
|------------|---------------------------------------------------------------------------------------------|----------------------------------------------------------------------------------------------------|-------------------|----------|---------------------|-------------------------|-------|--|
|            | Time                                                                                        | MB 7.251                                                                                                    | MB 7.255          | MB 7.265 | EV \$3.215          | EV \$3.211              | Time  |  |
|            | 08:00                                                                                       |                                                                                                    |                   |          |                     |                         | 08:00 |  |
|            | 08:30                                                                                       |                                                                                                    |                   |          |                     |                         | 08:30 |  |
|            | 09:00                                                                                       |                                                                                                    |                   |          |                     |                         | 09:00 |  |
|            | 09:30                                                                                       |                                                                                                    |                   |          |                     | ()                      | 09:30 |  |
|            | 10:00                                                                                       |                                                                                                    |                   |          |                     |                         | 10:00 |  |
|            | 10:30                                                                                       |                                                                                                    |                   |          | Ariane Dube-Lavigne | Therese Kenny           | 10:30 |  |
| Δ          | 11.00                                                                                       |                                                                                                    |                   |          | 110                 | ***                     | 11:00 |  |
| - <b>-</b> |                                                                                             |                                                                                                    |                   |          |                     |                         | 11:30 |  |
|            | 12:00                                                                                       |                                                                                                    |                   |          | Le Gym              | ***                     | 12:00 |  |
|            | 12:30                                                                                       |                                                                                                    |                   |          |                     |                         | 12:30 |  |
|            | 13:00                                                                                       |                                                                                                    | Alexandra Blumas  |          | and any and and     | Marie-Christine Boucher | 13:00 |  |
|            | 13:30                                                                                       |                                                                                                    |                   |          | Melinda Ellerton    |                         | 13:30 |  |
|            | 14:00                                                                                       |                                                                                                    | Levana Prud'Homme | 3        |                     |                         | 14:00 |  |
|            | 44.20                                                                                       |                                                                                                    |                   |          | Tesis Out           |                         | 44.20 |  |

**2-** Select the calendar for the area you want to book time for.

- **3** Select the date you desire.
- 4- View the availability of the room in the day you selected.
- 5- Take note of the time available in the selected room.
- 6- Open the PIR website . http://wco.hexagram.ca/webcheckout/pir

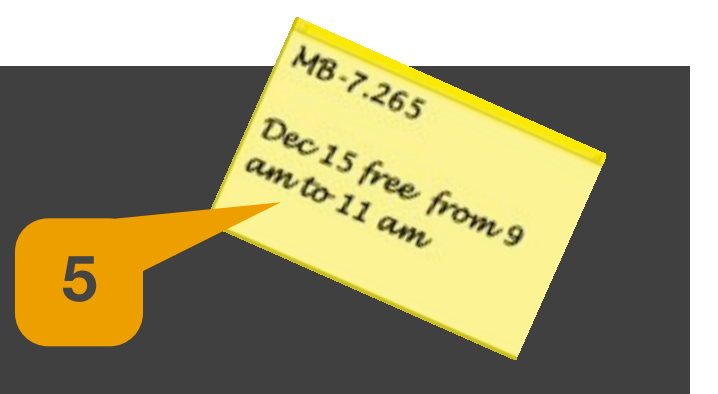

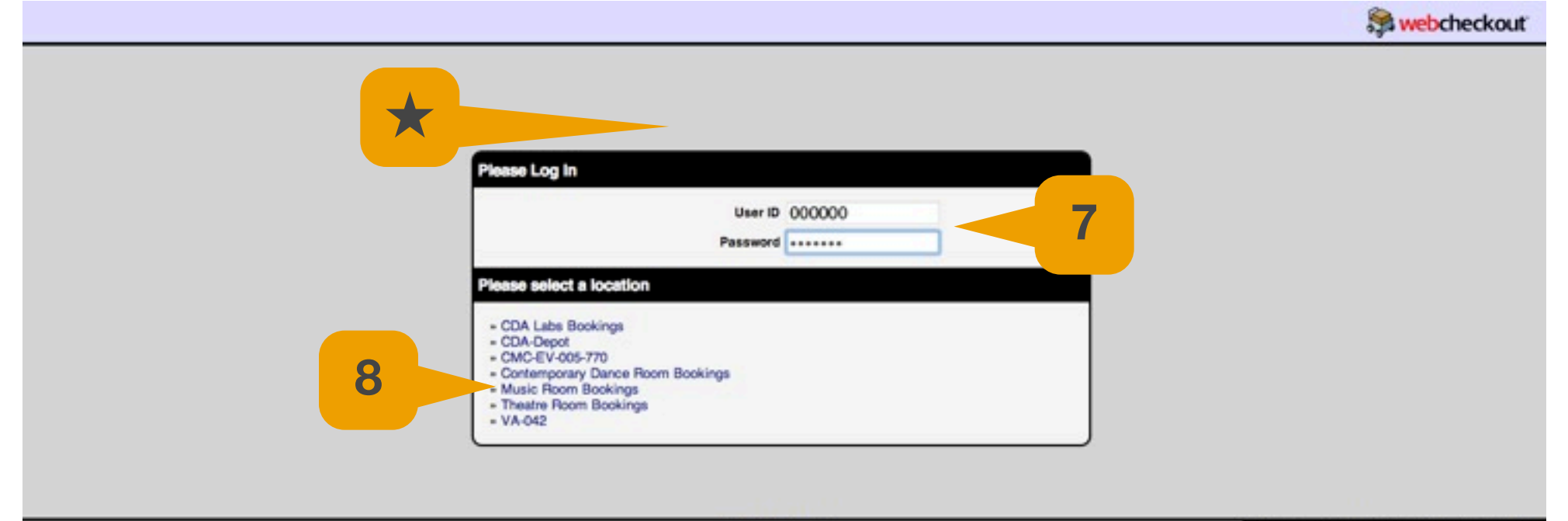

WebCheckout v3.7.4

Copyright © 2012 onShore Development, Inc.

7- Input your student number and "pir" password in the fields and press the return key 🖉 on the keyboard.

- 8- Select the location of your reservation. The locations available may differ depending on your level of access.
- $\star$  If you do not have a password you can request it through the link at the top of the page. If you still have

difficulties logging in you can ask for help at:

- MB CDA Depot: MB 8325
- EV CDA Depot: EV 5770

|                                                                                                    | 🗯 webcheckout                              |
|----------------------------------------------------------------------------------------------------|--------------------------------------------|
| Please Log In   User ID 000000   Password   Please soloct a reservation to edit   • Report a problem   • Checkout CK-213139:   • Checkout CK-213139:   Due back at 6:24 PM, January 4, 2013 |                                            |
| WebCheckout v3.7.4                                                                                                    | Copyright © 2012 onShore Development, Inc. |
|                                                                                                    |                                            |
|                                                                                                    |                                            |

**9**- Select to modify a previous reservation or create a new one.

\*\*\*\* If you do not have previous reservations or checkouts you will be automatically directed to the next step: "Creating a new reservation"

12

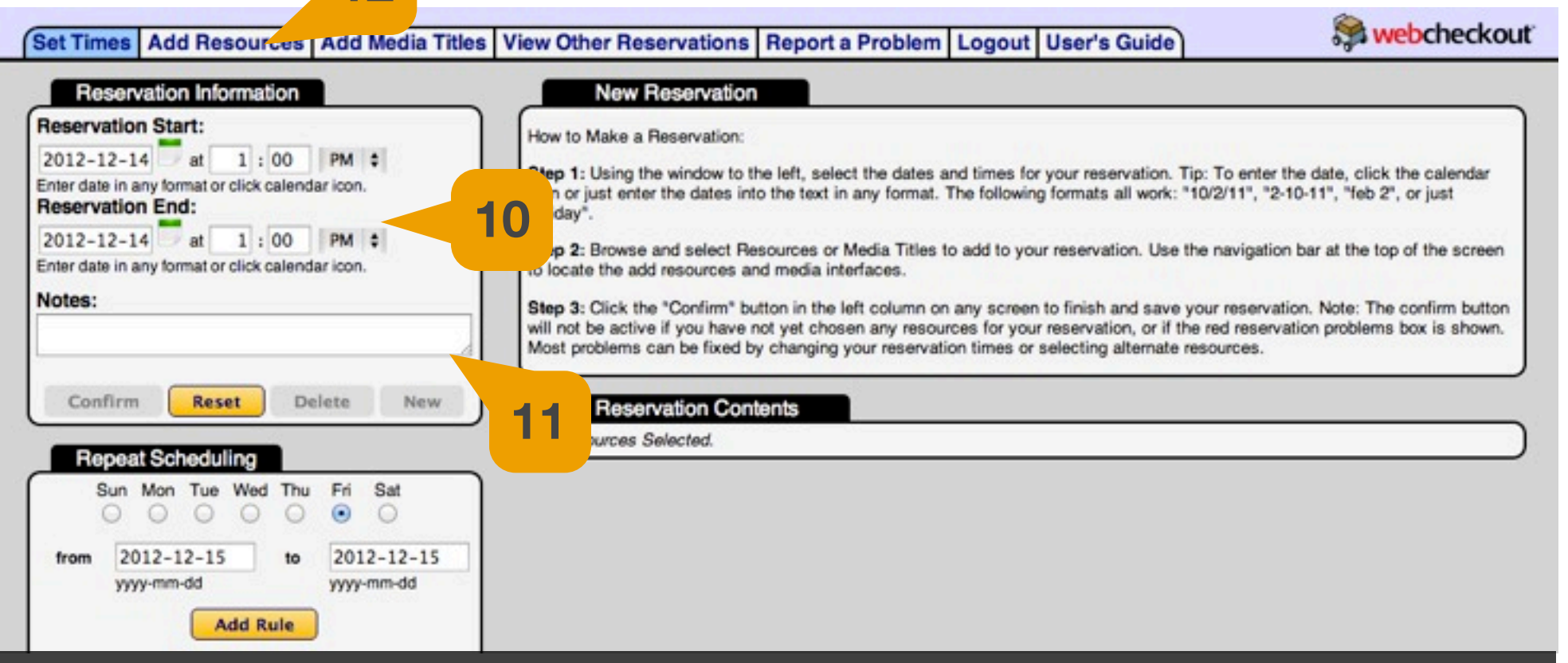

**10**- Set the start and ending time of your reservation. Always leave 5 to 10 minutes between the previous reservation and the start time of your reservation.

- 11- Write the details of your reservation in the "Notes" field. Eg: "Rehearsal THEA211"
- **12** Go to "Add Resources" to select your room.

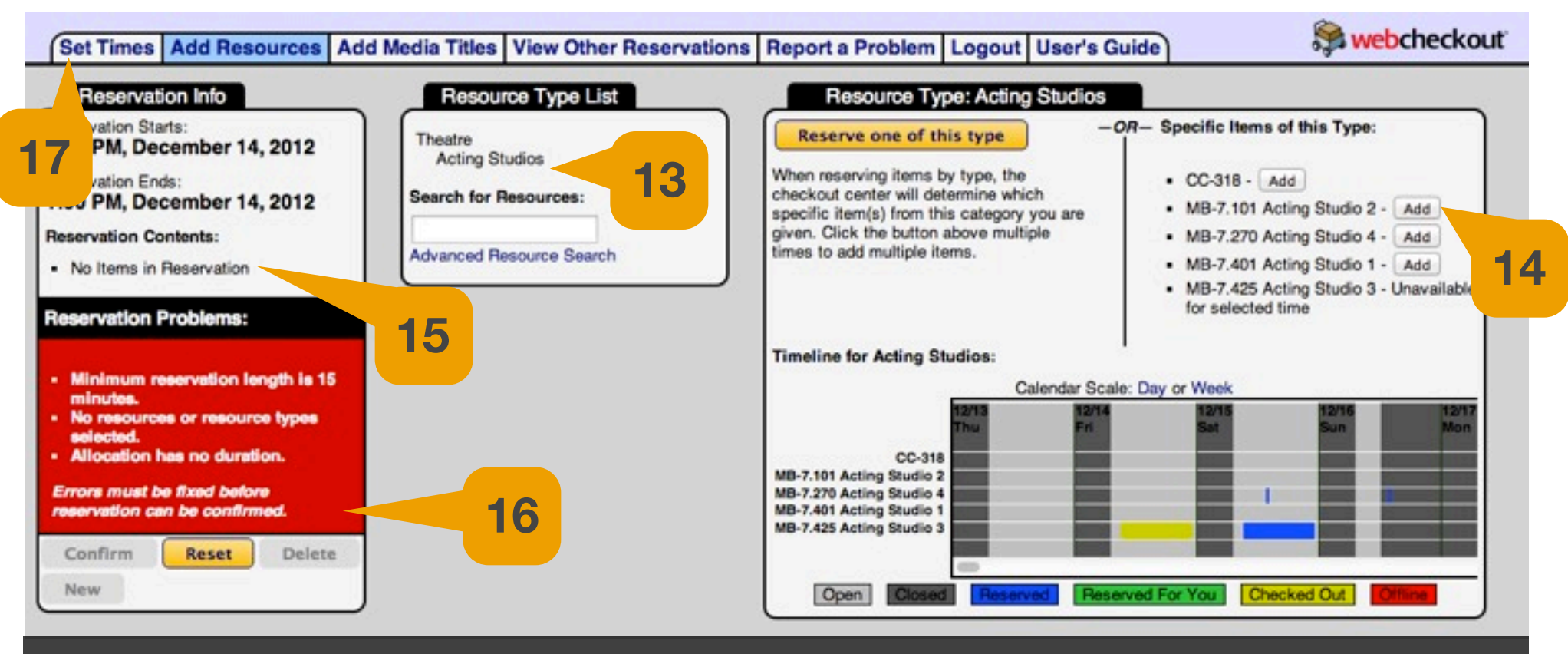

- **13** Select a resource type from the list available.
- **14** Click on "Add" to select the room you want.
- **15** The room you selected will appear on the Reservation Contents
- **16** If there are any errors they will be displayed in the red box and you will not be able to finish your reservation until the error is corrected. If you can't resolve the errors ask for help at MB or EV depot.
- 17- Click on "Set Times" tab if you need Repeat Scheduling and go to step 19. If not go to step 18
- **18-** Click confirm to finish your reservation.

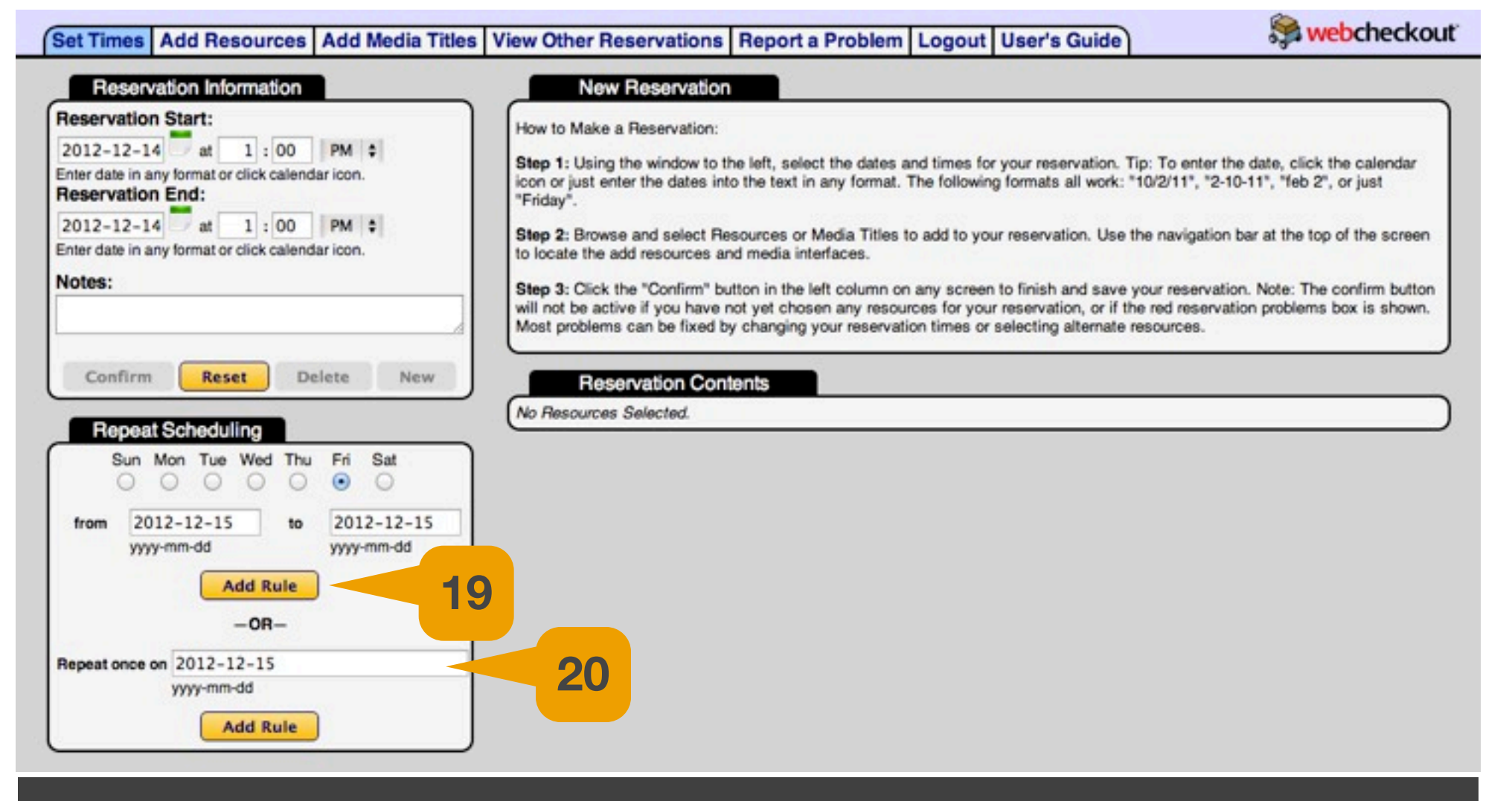

19- For reservations that repeat through the entire term: fill in the information on the first section and click "add Rule". The day of the week MUST MATCH the day of the original booking. The "from" date should be the beginning of term and the "to" date should be the end of term.

20- For reservations that repeat only once : fill in the information on the second field and click "add Rule".

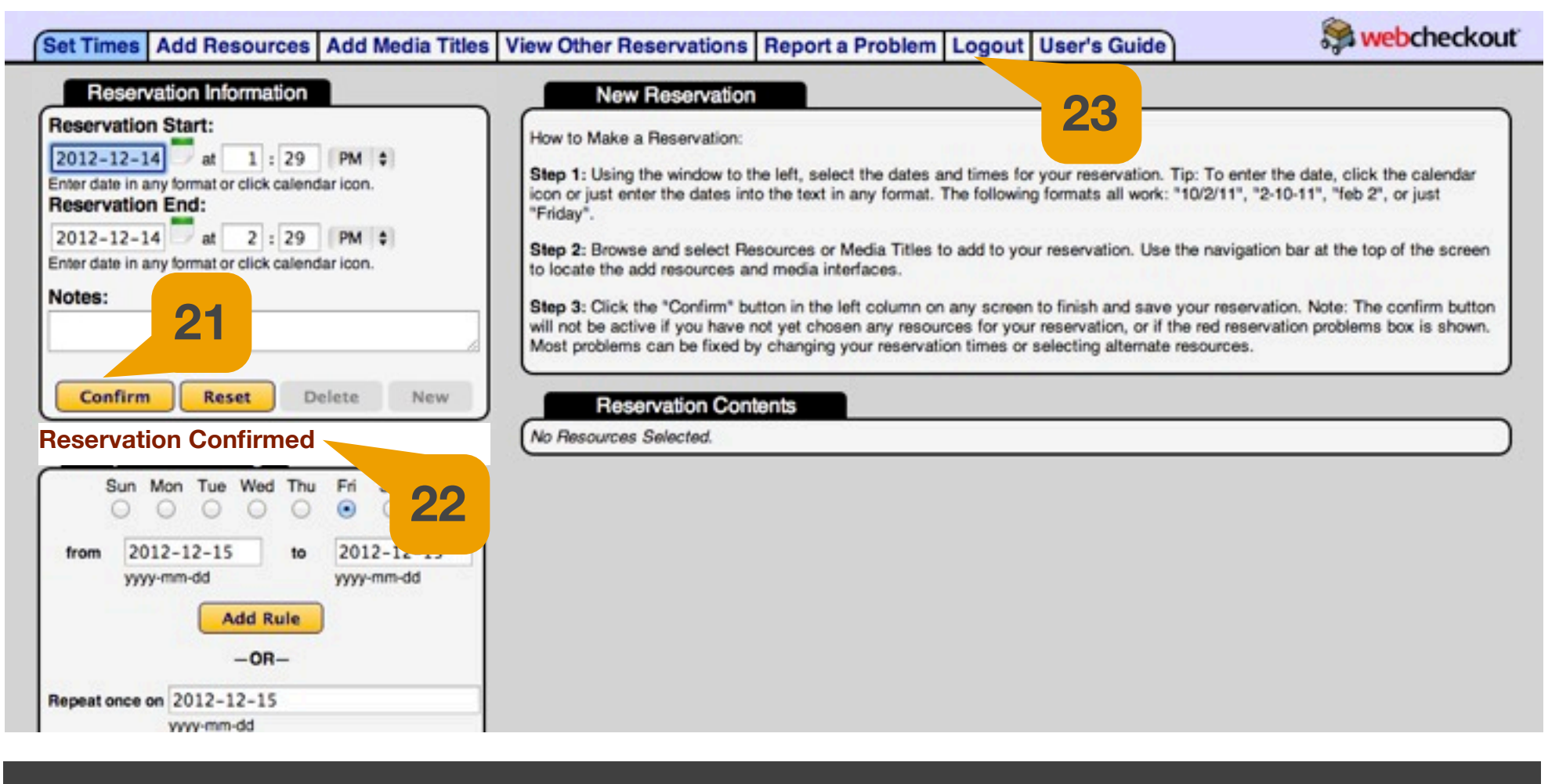

21 - Press "Confirm"

**22-** Wait for confirmation.

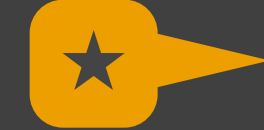

Depending on the amount of times your reservation repeats the system will take between a few seconds to a minute to process all the repeats.

23- Don't forget to log out. Verify your booking(s) appear in the calendar at the CDA-Calendars website.